**UKAEA Indico Training** 

•

# **Event Management and Registration**

60

60

65

05

65

C.O

60

1997

-

1000

0

1

6

57

16

5

UK Atomic Energy Authority

<u>Adam Parker,</u> January 20<sup>th,</sup> 2025

## **Events**

## Indico allows you to manage three basic types of event:

Lectures can be seen as a single presentation, with one or more speakers;

<u>Meetings</u> are generally composed of many presentations. They have a timetable and can last multiple days, although they most commonly happen on a single day. Contributions (talks) can be organized in sessions;

**Conferences** generally last multiple days and have the advantage over meetings of allowing multiple sessions to happen in parallel. They also offer abstract submission as well as other features

## All of these meeting types offer a set of common features:

- Registration;
- Management of participants;
- Surveys;
- Integration with collaborative tools;
- Event reminders.

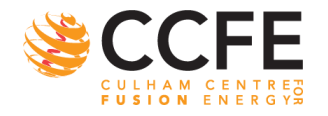

Technical Meetings

☑ -

# Optimising Sensor Placement in Experiments with Machine Learning and Simulation

by Dom Harrington (Advanced Engineering Simulation), Luke Humphrey (Advanced Engineering Simulation)

- Tuesday 12 Sept 2023, 11:00 → 11:40 Europe/London
- Robinson (D3/2)

| Description  | Dom Harrington will be presenting the summer project placement work he has done over the summer with his supervisor Luke Humphrey. |  |  |  |  |
|--------------|----------------------------------------------------------------------------------------------------|--|--|--|--|
|              | Zoom link: https://ukaea.zoom.us/j/7698793312?pwd=RE5jMkFkODFNZFEvTWp6OS9DbkNSZz09                                                 |  |  |  |  |
|              | Password: ACM_UKAEA                                                                                                    |  |  |  |  |
| Ø            | TestIndico.pdf                                                                                                    |  |  |  |  |
| Organised by | Stanislas Pamela                                                                                                    |  |  |  |  |
| Contact      | 🗠 stanislas.pamela@ukaea.uk                                                                                                    |  |  |  |  |

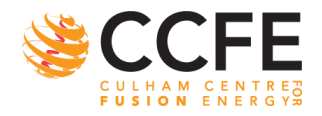

# **Meetings**

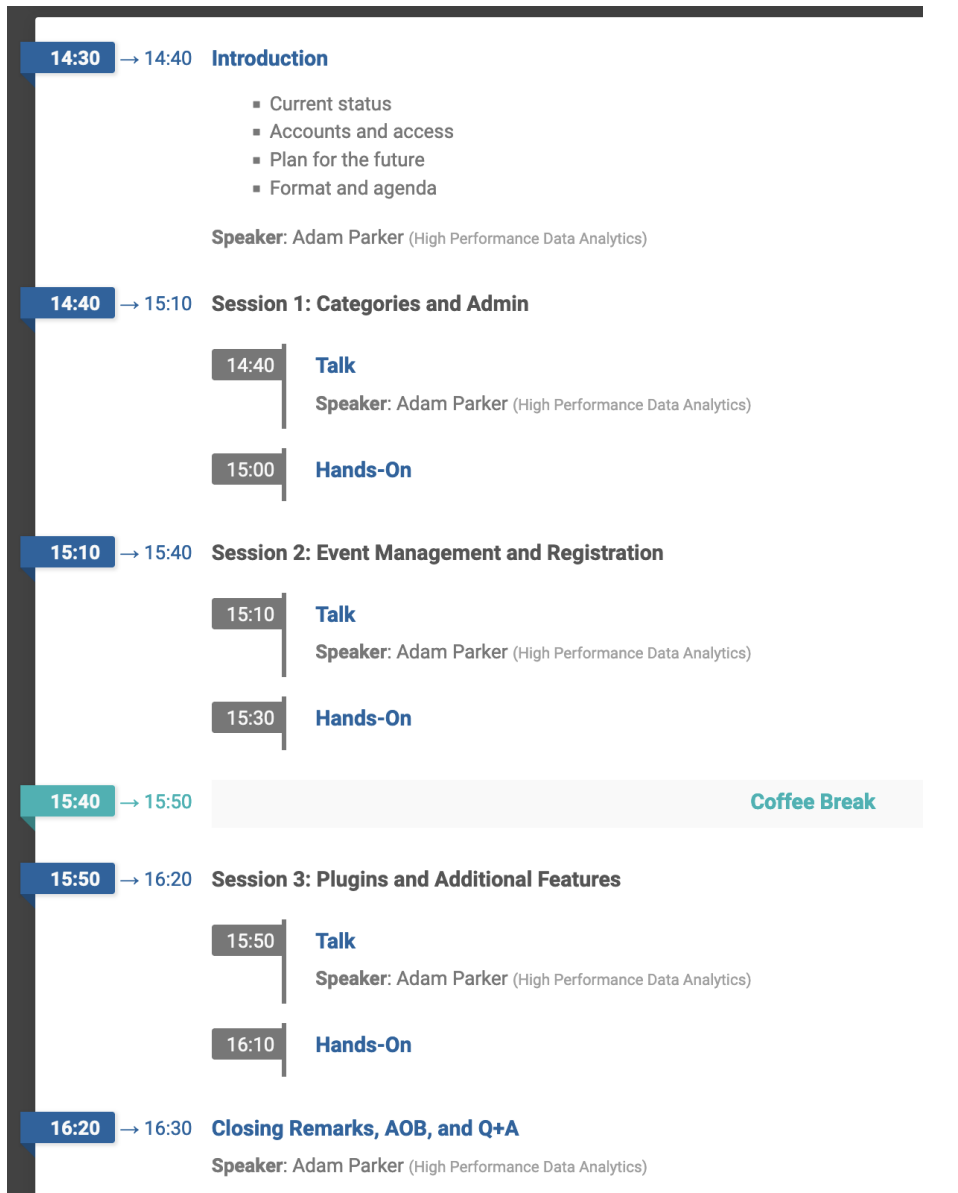

- Multiple contributions
- Often used for longer events

Added benefit over lectures 'minutes' can be added to each contribution

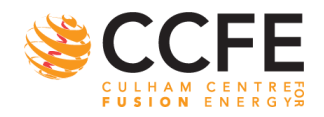

XX

## Conferences

#### UKAEA, 29NOV - 1DEC UKAEA EVENT MANAGEMENT PLATFORM SHOWCASE We will help improve your Procurement Engagement Activity, General Event Management, while also saving you money and time! LEARN MORE 01234 567890 Abingdon, Oxford, OX14 3DB nucleus.ukaea.uk **Event Management Platform Showcase** 29 November 2023 to 1 December 2023 Q Culham Science Centre **Hello Everyone**

#### Overview

Timetable

Contribution List

Registration

Surveys

**Privacy Information** 

#### Contact for support

adam.parker@randomd...

**01234567890** 

#### Inaugural Event Management Platform Showcase

Indico is great

#### Information

Lorem ipsum dolor sit amet, consectetur adipiscing elit, sed do eiusmod tempor incididunt ut labore et dolore magna aliqua. Massa placerat duis ultricies lacus sed turpis tincidunt id aliquet. Molestie a iaculis at erat pellentesque adipiscing. Volutpat lacus laoreet non curabitur gravida arcu ac. Nullam vehicula ipsum a arcu. Sit amet nulla facilisi morbi tempus iaculis urna id. Ac felis donec et odio pellentesque. Sit amet volutpat consequat mauris nunc congue nisi. Magnis dis parturient montes nascetur ridiculus mus.

#### More Information

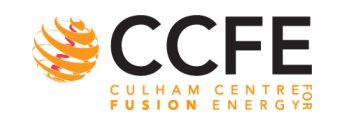

## Conferences

# Multi-day events with many participants

Abundance of features by default:

- registration;
- payments;
- page menu;
- abstract submission;
- poster sessions;
- paper review/editing.

| 08:00 | Registration: Registration                                                |                  |                  |                             |                        |                   |                   |                 |                 |                    |
|-------|---------------------------------------------------------------------------|------------------|------------------|-----------------------------|------------------------|-------------------|-------------------|-----------------|-----------------|--------------------|
|       | Norfolk Wat                                                               | erside Marriot   | tt               |                             |                        |                   |                   |                 | 08              | :00 - 09:00        |
| 09:00 | Welcome a                                                                 | nd Introducti    | on to CHEP2      | 23                          |                        |                   |                   | Ar              | nber Boehnle    | in et al. <i>Ø</i> |
|       | Norfolk Ball                                                              | room III-V, No   | rfolk Watersic   | le Marriott                 |                        |                   |                   |                 | 09              | :00 - 09:30        |
|       | Keynote: Evolutions and Revolutions in Computing: Science at the Frontier |                  |                  |                             |                        |                   | Davi              | d Dean  🦉       |                 |                    |
|       | Norfolk Ball                                                              | room III-V, No   | rfolk Watersid   | de Marriott                 |                        |                   |                   |                 | 09              | :30 - 10:00        |
| 10:00 | Kenote: Future Trends in Nuclear Physics Computing                        |                  |                  |                             |                        |                   |                   | Markus Diefe    | enthaler 🥝      |                    |
|       | Norfolk Ballroom III-V, Norfolk Waterside Marriott 10:00 - 10:30          |                  |                  |                             |                        |                   |                   | :00 - 10:30     |                 |                    |
|       | AM Break                                                                  |                  |                  |                             |                        |                   |                   |                 |                 |                    |
|       | Hampton Re                                                                | oads Ballroom    | n (3rd floor), N | lorfolk Waters              | side Marriott          |                   |                   |                 | 10              | :30 - 11:00        |
| 11:00 | Distrib. Ø<br>Ch                                                          | Is Julia 🧭<br>Ta | RooFit' 🧭<br>Jo  | dCache <mark></mark><br>Mr  | One ye 🧭<br>Fl         | Machin 🤗<br>Co    | Securir 🥝<br>Bri… | Involvi. 🧭<br>M | MLHad 🧭<br>Mi   | Applica 🥝<br>Ka…   |
|       | ATLAS 🖉<br>Ja                                                             | Polygic 🖉<br>Gr  | Making @<br>Ga   | Erasure <mark>@</mark><br>W | The ne. 🧭<br>Va        | Genera 🧭<br>M     | Modula 🧭<br>Dr    | DUNE . 🔗<br>Da  | SYMBA 🖉<br>Mr   | INFN a. 🧭<br>Fe    |
|       | Modelli @<br>Mr                                                           | The AT 🖉<br>Jo   | Build-a Ø<br>Ze  | POSIX 🥝<br>Dr               | <b>Operati</b> 🖉<br>Al | traccc · 🖉<br>Att | Federat 🥝<br>Dr   | A custc Ø<br>Sh | On Esti 🖉<br>Lu | Outline 🤗<br>Dr    |
|       | Digital Ø<br>Pa                                                           | Multila. Ø       | New de Ø         | Enablin 🥝<br>En             | INDRA- Ø<br>Mr         | GPU-ba            | Progre. 🥝<br>Lu   | Trainin. 🧭      | Multi-M 🖉<br>Mr | ICSC: T 🧭<br>Cl    |

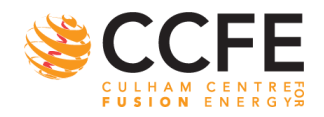

# **Creating an Event**

.

| Create event - | In theory, if         | nitial event s     | setup sn        | ouid be quite simple   | e |
|----------------|-----------------------|--------------------|-----------------|------------------------|---|
| Lecture        | note, all field       | ds can be mo       | odified la      | ter                    |   |
| Meeting        |                       |                    |                 | Later your cource term | - |
| Conference     | Create new conference | e                  |                 |                        | × |
|                | Listing               | List in a category | 💋 Keep unlisted | 8                      |   |
|                | Category *            |                    |                 |                        |   |
|                |                       | Choose category    |                 |                        |   |
|                | Event title *         |                    |                 |                        |   |
|                | Start *               | 16/05/2024         | 1:00            | ۲                      |   |
|                | End *                 | 16/05/2024         | 3:00            | ۲                      |   |
|                | Timezone *            | Europe/London      |                 | ~                      |   |
|                | Location              | Venue              | - Room          | •                      |   |
|                | Protection mode       | Public Inheriting  | Protected       |                        |   |
|                |                       | Create event Cano  | cel             |                        |   |

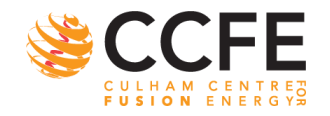

# **1) Complete Description and Settings**

#### Training for Event Organisers and Administrators 16 May

Created by Adam Parker (adam.parker@ukaea.uk)

#### Settings

|    | Title                | Training for Event Organisers and Administrators                                          | R |
|----|----------------------|-------------------------------------------------------------------------------------------|---|
|    | Description          | Indico Training "Lorem ipsum dolor sit amet, consectetur adipiscing elit, sed do eiusmod  |   |
|    |                      | tempor incididunt ut labore et dolore magna aliqua. Ut enim ad minim veniam, quis nostrud |   |
|    | Short URL            | https://indico.ukaea.uk/e/240516_indico_training                                          |   |
|    | Date                 | 16 May 2024                                                                               | 0 |
|    | Time                 | 14:30 - 16:30                                                                             |   |
|    | Timezone             | Europe/London                                                                             |   |
| 0  | Room                 | Remote / Witney                                                                           | 0 |
| Y  | Venue                | C7                                                                                        |   |
|    | Address              | None                                                                                      |   |
|    | Map URL              | None                                                                                      |   |
|    | Chairpersons         | None                                                                                      | Q |
| A  | Contact title        | Contact                                                                                   | 0 |
| 0  | Email                | None                                                                                      |   |
|    | Phone                | None                                                                                      |   |
| Ø  | Keywords             | None                                                                                      | Q |
| 66 | Default language     | None                                                                                      | 0 |
|    | Enforce language     | No                                                                                        |   |
|    | Additional languages | None                                                                                      |   |
|    |                      |                                                                                           |   |

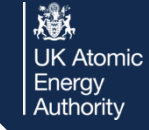

FUSION ENERG

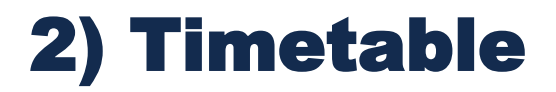

## In theory, initial event setup should be quite simple...

## Indico timetables can sometimes be tricky to configure

## LIVE DEMO

| Switch to display view | Training for Event Organisers and Administrators 16 May<br>Created by Adam Parker (adam.parker@ukaea.uk) |
|------------------------|----------------------------------------------------------------------------------------------------|
| Settings               | Timetable                                                                                                |
| 📰 Timetable            | < Thu 16/05                                                                                              |
| Protection             |                                                                                                    |
| 한 Privacy              |                                                                                                    |

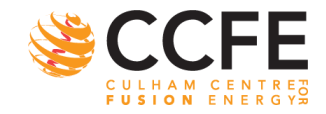

# **3) Manage Access and Visibility**

| Switch to display view | Training for Event Organiser:<br>Created by Adam Parker (adam.parker@ukaea.uk) |  |  |  |  |
|------------------------|--------------------------------------------------------------------------------|--|--|--|--|
| Settings               | Event protection                                                               |  |  |  |  |
| 📰 Timetable            | Permissions                                                                    |  |  |  |  |
| Protection             |                                                                                |  |  |  |  |
| A Privacy              | Category Managers MANAGE AC                                                    |  |  |  |  |

Again, access and visibility of your event can be managed in the 'Protection' tab

However, events come with additional settings, such as:

- access depending on registration form,
- access keys/passwords,
- and public registration,
- + others.

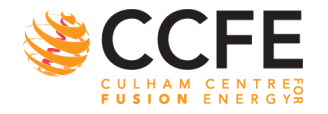

# 4) Customise Conference Menu

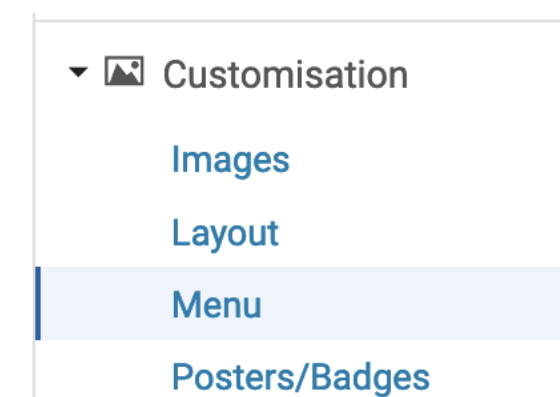

Many default tabs already exist which can be toggled on or off

Very easy to create own tab to relay any information you want

Menu

#### Customise menu

Menu customisation is currently enabled. Disabling it will revert all changes.

| <i>⊗</i> Overview                  | • L        |  |  |
|------------------------------------|------------|--|--|
| 𝔅Scientific Programme              |            |  |  |
| Call for Abstracts                 | • 🖉        |  |  |
| Serviewing Area                    | • <i>Q</i> |  |  |
| € Timetable                        | • 🖉        |  |  |
|                                    | • <i>Q</i> |  |  |
| So Author List                     | ø Q        |  |  |
| Speaker List                       | ø Q        |  |  |
| SMy Conference                     | • <i>Q</i> |  |  |
| Sessions                           | • G        |  |  |
| Solutions                          | • Q        |  |  |
| $\mathscr{O}$ Paper Peer Reviewing | • <i>Q</i> |  |  |
| $\mathscr{O}$ Reviewing Area       | • 2        |  |  |
| SJudging Area                      | • L        |  |  |
| <i>𝔅</i> Editing                   | • <i>Q</i> |  |  |
| <i>O</i> Papers                    | • <i>Q</i> |  |  |
| Slides                             | • <i>Q</i> |  |  |
| <i>𝔅</i> Posters                   | • <u>2</u> |  |  |

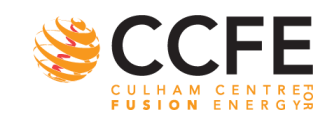

## **Enable/Disable Features**

Creating meetings or lectures, not all features are available by default.

For example, components like registrations and payments you wouldn't expect for a weekly meeting

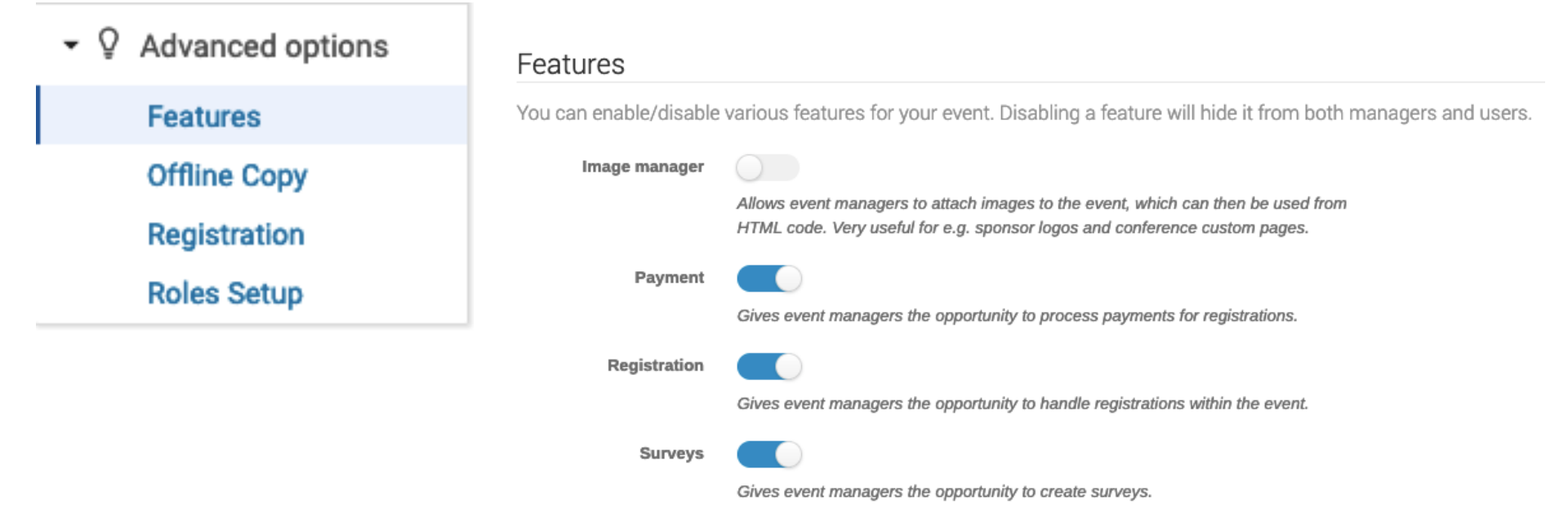

# Within the Advanced Options tab of the event management area, features can be selected

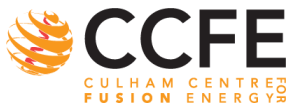

## 5) Registration: Visibility and Retention Period

UK Atomic Energy Authority

#### Registration

#### Create a new registration form

1 To create a new registration form, specify the title and participant visibility settings below. The visibility settings can only be changed while there are no registrations.

| Title 🗙                     |                                                                                     |                    |                                       |   |  |
|-----------------------------|-------------------------------------------------------------------------------------|--------------------|---------------------------------------|---|--|
|                             |                                                                                     |                    |                                       |   |  |
| Participant list visibility | Visibility to participants Visibility to everyone                                   |                    |                                       |   |  |
|                             | Show all participants                                                               | •                  | Hide all participants                 | • |  |
|                             | Visibility duration (weeks)                                                         |                    |                                       |   |  |
|                             | Permanent                                                                           |                    |                                       |   |  |
|                             | Specify under which conditions the partic<br>and everyone else who can access the e | ipant list<br>vent | will be visible to other participants |   |  |
| Retention period            | Indefinite                                                                          |                    |                                       |   |  |

Specify for how many weeks the registration data, including the participant list, should be stored. Retention periods for individual fields can be set in the registration form designer

## When creating a new registration form, you will need to set the participant list visibility and retention period of the acquired data!

## By default:

- all participants are shown to other participants;
- all participants are hidden from non-registered users;
- the visibility duration is permanent;
- and the retention period is indefinite

A Privacy settings

Choose who can see the participants of this event.

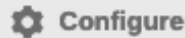

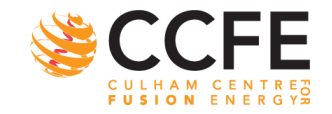

# **Who Can Register?**

## Registration forms have rich general settings such as:

- registration requires approval
- enforce logged-in users or registrants must have an Indico account
- the number of places can be limited
- publication settings for event popularity and check-in status

## The best thing to do would be to explore

|                                 | UK Atom<br>Energy<br>Authority |
|---------------------------------|--------------------------------|
| Moderated                       | If enabled, regist             |
| Only logged-in users            | Users must be lo               |
| Registrant must have<br>account | Registrations em               |
| Require CAPTCHA                 | When registering               |
| Limit registrations             | Whether there is               |
| Modification allowed            | Never<br>Will users be able    |
| Publish number of registrations | Number of regist               |
| Publish check-in status         | Check-in status y              |

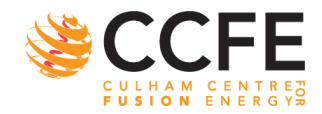

(Atomic ergy

# **Registration Forms**

#### **Registration Form**

Add, remove or modify information registrants may fill out.

#### Configure

UK Atomic Energy Authority

## Configure your required questions and fields,

## Minimum default personal data required:

- First Name,
- Last Name,
- and Email Address

# There is no limit to the number of registration forms

Event organisers often separate speakers and attendees into their own forms

| Configure fields in form "Participants" |
|-----------------------------------------|
| Add section                             |
| Personal Data                           |
| First Name *                            |
|                                         |
| Last Name *                             |
|                                         |
| # Email Address*                        |
|                                         |
| Affiliation                             |
|                                         |

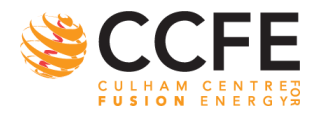

# **Registration Forms**

|              | 🗸 Label              |  |  |  |  |  |
|--------------|----------------------|--|--|--|--|--|
| Ф Text field | 🕹 File               |  |  |  |  |  |
| 🎦 Text area  | 🖾 Email              |  |  |  |  |  |
| 9 Number     | Single Choice        |  |  |  |  |  |
| 🗹 Checkbox   | E Multiple Choice    |  |  |  |  |  |
| III Date     | Accommodation        |  |  |  |  |  |
| Yes/No       | Accompanying Persons |  |  |  |  |  |
| C Phone      | Picture              |  |  |  |  |  |
| Country      |                      |  |  |  |  |  |
| <b>○¢ +</b>  |                      |  |  |  |  |  |

Fields can have an associated price for fees, as well as a places limit

## NOTE

## Data Protection officer suggested 52weeks retention period for fields

however, this can be set separately for each field

# Many question types and fields are available

| Add new field                                       | Checkbox 🝷 |
|-----------------------------------------------------|------------|
| Title *                                             |            |
| Decomption                                          |            |
| Description                                         |            |
| You can use Markdown or basic HTML formatting tags. | li.        |
| Price                                               |            |
| 0                                                   | \$         |
| Required field                                      |            |
| Places limit                                        |            |
| None                                                | \$         |
| Privacy                                             |            |
| Retention period (weeks)                            |            |
| Permanent                                           | 0          |

Specify how long user-provided data for this field will be preserved in the database.

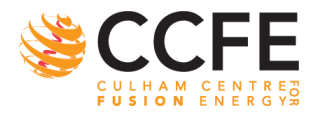

# **Manage Registrations**

UK Atomic Energy Authority

| Add, remove or modify registrations.           | 💄 0 🔯 Manage |
|------------------------------------------------|--------------|
| Manage invitations to register for your event. | 🏟 Manage     |
| Configure ticketing system                     | Configure    |

## All registrations can be viewed individually or listed in full and filtered

Select a particular individual to '*mark as paid*', '*withdraw*' or '*check-in*' a registration

#### Registration

List of registrations for "Participants"

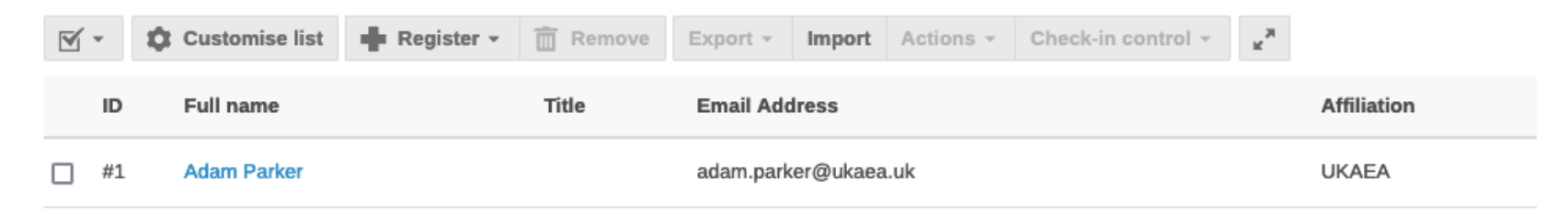

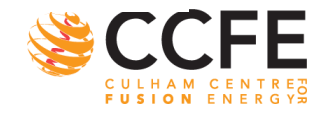

# **Manage Registrations**

| Summary         | Reference: #1 Date: 16 May 2024      |
|-----------------|--------------------------------------|
| Personal Data   |                                      |
| First Name      | Adam                                 |
| Last Name       | Parker                               |
| Email Address   | adam.parker@ukaea.uk                 |
| Affiliation     | UKAEA                                |
| Privacy options |                                      |
| Visibility      | Display to everyone Mide participant |

## **Export registrations**

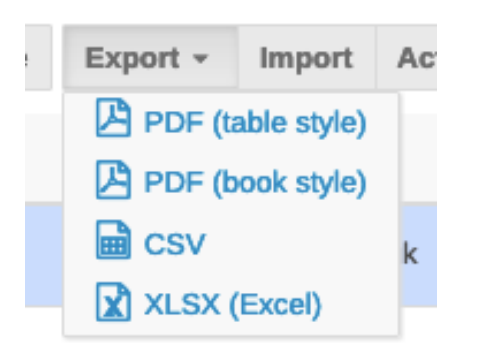

## Send e-mails

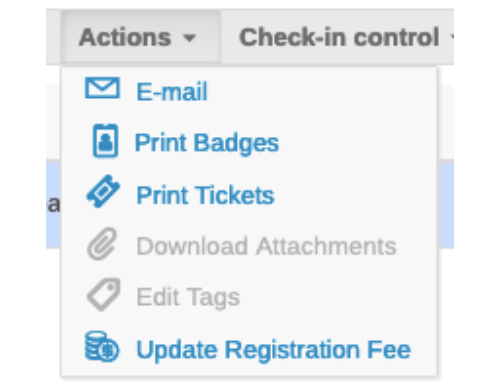

## Check-in manually

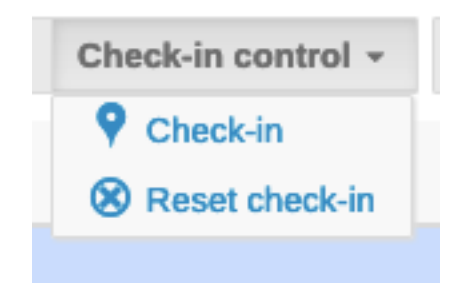

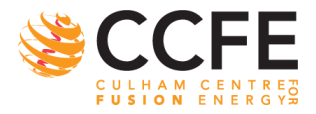

# **Email Templates and Notifications**

#### Notifications for registrants

| Notification sender                   |                                                                                                    |     |
|---------------------------------------|----------------------------------------------------------------------------------------------------|-----|
| address                               | Email address set as the sender of all notifications sent to users. If empty, then<br>noreply@indico.ukaea.uk is used. |     |
| Message for pending<br>registrations  |                                                                                                    | li  |
|                                       | Text included in emails sent to pending registrations (Markdown syntax)                                                |     |
| Message for unpaid<br>registrations   |                                                                                                    | 11. |
|                                       | Text included in emails sent to unpaid registrations (Markdown syntax)                                                 |     |
| Message for complete<br>registrations |                                                                                                    | 11. |
|                                       | Text included in emails sent to complete registrations (Markdown syntax)                                               |     |
| Attach iCalendar file                 |                                                                                                    |     |
|                                       | Attach an iCalendar file to the mail sent once a registration is complete                                              |     |
| Notificatio                           | ns for managers                                                                                                    |     |
|                                       | Enabled                                                                                                    |     |
|                                       | Enable notifications to managers about registrations                                                                   |     |
| List of                               | recipients *                                                                                                    |     |
|                                       | Email addresses that will receive notifications                                                                        |     |
|                                       | Save Back                                                                                                    |     |

#### Training for Event Organisers and Administrators

#### Participants

ref: #1

×

UK Atomic Energy Authority

#### Dear Adam Parker,

Thank you! Your registration for the event **Training for Event Organisers and Administrators** (16 May 2024, 14:30 - 16:30) has been received.

#### **Personal Data**

First Name: Last Name: Email Address: Affiliation: Adam Parker adam.parker@ukaea.uk UKAEA

To manage your registration follow this link: Manage my registration

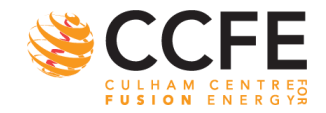

UK Atomic Energy Authority

# HANDS-ON

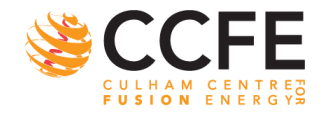

20 UKAEA Indico Training

#### UK Atomic Energy Authority

## Things to try

- 1. Create Conference in your area
- 2. Change visibility
- 3. Customise and edit main page and menu
- 4. Make registration form
- 5. Register for own event
- 6. Have a partner register
- 7. Hide participants or registration, play with visibility
- 8. Export registrations to CSV

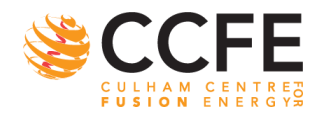